## MyMSC Instant Quote

• To retrieve a quotation using Instant Quote, navigate to either the Instant Quote button found in the top right of the dashboard, or use the drop-down menu located in the top left of the dashboard

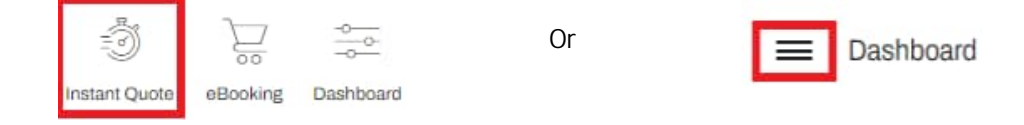

• Start by designating the equipment type. Instant Quote supports dry 20DV, 40DV, 40HC as well as 20RE and 40HR reefer container types

Note: For special equipment types, hazardous, Shipper Owned containers or quotations with cargo protection please select the Tariff Form also found within the dashboard drop-down menu

| Equipment Type        |   |                       |  |  |  |
|-----------------------|---|-----------------------|--|--|--|
| Select equipment type |   | Select Equipment Size |  |  |  |
| Dry                   | * | ✓ 20DV ✓ 40DV ✓ 40HC  |  |  |  |

• Next, select between Freight All Kinds (FAK) or commodity specific. If choosing commodity specific, you may type either the harmonized code or a short description and choose from the options that populate

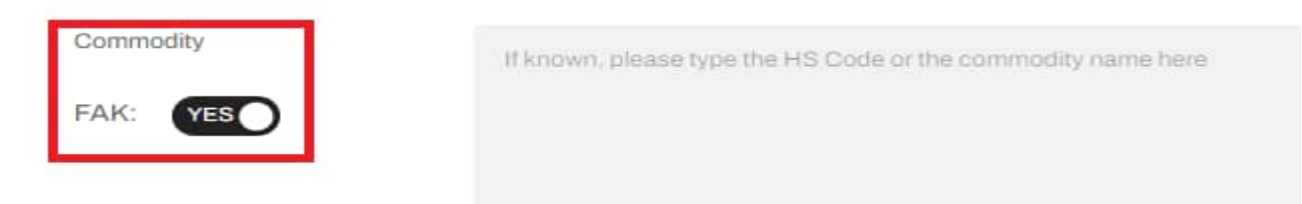

• Following, enter the cargo weight (per container). You may choose between Kgs or Lbs weight types

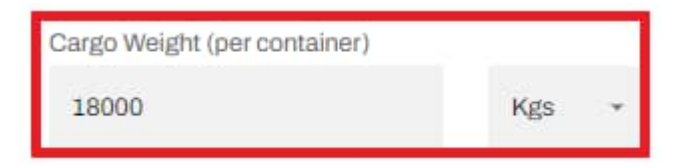

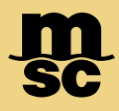

## MyMSC Instant Quote

• Specify the start point and end point by entering a few characters and selecting from the choices that populate.

| select Start Point   | Select End Point           |
|----------------------|----------------------------|
| ∯ BALTIMORE [USBAL]  |                            |
| elect Origin Country | Select Destination Country |
| UNITED STATES [US]   | GERMANY [DE]               |
|                      |                            |

• Instant Quote also includes land locations for intermodal quotation. Ports are denoted by the anchor icon, while land locations are denoted by a map pin icon. When all information is added, click 'Search Rates'

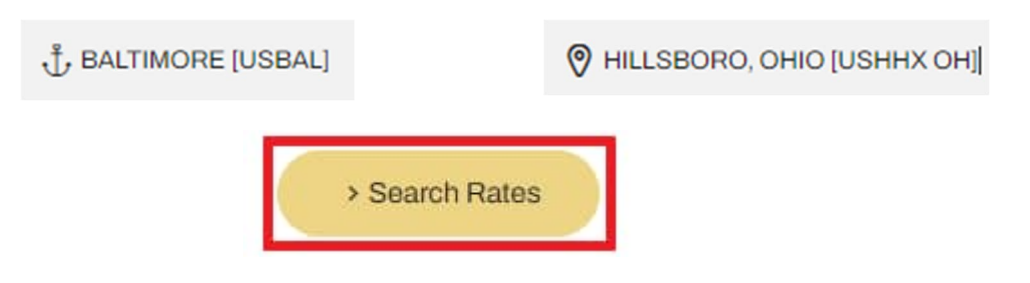

Quotation tickets will appear for your combination. You'll be able to sort by price, transit time or shipping window You'll be able to see transit times, shipping window, quote duration, pre-carriage time if applicable and the price. Select 'Add to Basket' on at least one quotation and click 'Proceed to Quote' to continue

| From: NASHVILLE [USBNATN] Commodity: Freight All Kind (FAK)<br>To: BREMERHAVEN [DEBRV] Cargo Weight: 18,000 Kgs                                                                                         |                                                                                                    | Equipment Type: Dry (20DV, 40DV, 40HC)                                                                                    | Sort by Cheapest • Show filters (==================================== |
|----------------------------------------------------------------------------------------------------|----------------------------------------------------------------------------------------------------|----------------------------------------------------------------------------------------------------|-----------------------------------------------------------------------|
| NASHVILLE [USBNA - 😨 - SAVANN<br>TN]<br>Pre-Carriage: 4 Days                                                                                                    | AH [USSAV] — 🛥 — BREMERHAVEN<br>[DEBRV]<br>Transit Days: 15 Days                                                                                                    | Quantity 1<br>Shipment: Direct                                                                                            | Add to basket                                                         |
| Shipping Window: <b>01 Feb 2024 - 29 Feb 2024</b> Quote Ex<br>Please submit your booking latest by the <b>28 Feb 2024</b> (23:59:5<br>shall be those in effect on the date the cargo is received by MSC | piration: <b>28 Feb 2024</b> Size and Type: <b>20DV</b><br>9 UTC time) to benefit from the rate offered above. This rate is only valid for shipme<br>or MSC agent, including originating carriers in the case of rates for through transpo | ants between <b>01 Feb 2024</b> and <b>29 Feb 2024</b> . For shipments from/to the United States of America,<br>ritation. | See details 👻                                                         |

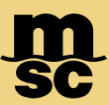

## MyMSC Instant Quote

- By Clicking 'See Details' under each quotation ticket, you can see an itemized breakdown of all costs including freight charges, surcharges, import charges and intermodal costs if applicable.
- You can also see the free time, quote conditions and schedule within this view.

| Standard Charges                                                                                                    |                                                                                           | Quote Conditions                                                                                                    |                    | Schedule   |                                | Free Time                                                               |
|----------------------------------------------------------------------------------------------------|-------------------------------------------------------------------------------------------|----------------------------------------------------------------------------------------------------|--------------------|------------|--------------------------------|-------------------------------------------------------------------------|
|                                                                                                    |                                                                                           |                                                                                                    | 736 37 A           |            |                                |                                                                         |
| FREIGHT CHARGE                                                                                                    | Charge Type                                                                               |                                                                                                    | Charge Level       | Amount     | Comments & Conditions          |                                                                         |
| Prepaid                                                                                                    | Sea Freight (FRT)                                                                         |                                                                                                    | Per Equipment      | 300.00 USD |                                |                                                                         |
| Collect                                                                                                    |                                                                                           |                                                                                                    |                    |            |                                |                                                                         |
| Elsewhere                                                                                                    |                                                                                           |                                                                                                    |                    |            |                                |                                                                         |
|                                                                                                    |                                                                                           |                                                                                                    |                    |            |                                |                                                                         |
| FREIGHT SURCHARGES                                                                                                    | Charge Type                                                                               |                                                                                                    | Charge Level       | Amount     | Comments & Conditions          |                                                                         |
| Propaid                                                                                                    | Low sulphur fuel contrib                                                                  | ution [LSC]                                                                                                    | Per Equipment      | 55.00 USD  |                                |                                                                         |
| Collect                                                                                                    | Bunker recovery charge                                                                    | [BRC]                                                                                                    | Per Equipment      | 160.00 USD |                                |                                                                         |
| Elsowhere                                                                                                    | Carrier security fee [CS                                                                  | 1                                                                                                    | Per Equipment      | 11.00 USD  |                                |                                                                         |
|                                                                                                    | Emissions trading syste                                                                   | m [ETS]                                                                                                    | Per Equipment      | 20.00 USD  |                                |                                                                         |
|                                                                                                    |                                                                                           |                                                                                                    |                    |            |                                |                                                                         |
| EXPORT SURCHARGES                                                                                                    | Charge Type                                                                               |                                                                                                    | Charge Level       | Amount     | Comments & Conditions          |                                                                         |
| Prepaid                                                                                                    | Documentation fee [DO                                                                     | C]                                                                                                    | Per Bill of lading | 50.00 USD  | For electronic Bookings and St | hipping Instruction. A surcharge will be applied for manual booking/SI. |
| Collect                                                                                                    | Isps - intern, ship and po                                                                | ort security charge (pol) [SPS]                                                                                     | Per Equipment      | 18.00 USD  |                                |                                                                         |
| Elsewhere                                                                                                    | Chassis usage charge [                                                                    | cuc]                                                                                                    | Per Equipment      | 70.00 USD  |                                |                                                                         |
|                                                                                                    |                                                                                           |                                                                                                    |                    |            |                                |                                                                         |
| IMPORT SURCHARGES                                                                                                    | Charge Type                                                                               |                                                                                                    | Charge Level       | Amount     | Comments & Conditions          |                                                                         |
| O Prepaid                                                                                                    | Terminal handling charg                                                                   | e [THC]                                                                                                    | Per Equipment      | 250.00 EUR |                                |                                                                         |
| Collect                                                                                                    | Delivery order fee [DOF                                                                   |                                                                                                    | Per Bill of lading | 50.00 EUR  |                                |                                                                         |
| C Elsewhere                                                                                                    | Customs inspections (C                                                                    | ມເ                                                                                                    | Per Equipment      | 20.00 EUR  |                                |                                                                         |
| t for each quote all rates must be for the <b>same shipping</b><br>t <b>only one rate per container size/type</b> can be requer<br>ranether shipping window and/or routing, please create | <b>window</b> , for the <b>same rou</b><br>sted. If you want to add a rat<br>a new quote. | ting and for the <b>same commodity.</b><br>If or a container sizeltype already in the basket, please remove the one | already in the bas | ket first. |                                | C X Proceso                                                             |

- Lastly, you may review your selection, the shipment details and quote conditions
- Click the Terms & Conditions box and click 'Save Quote' to save the quote to your account
- This quotation will be available within your dashboard within the Quotes widget and visible by clicking 'View all'

| Route Details                                                       | Shipment Details                                                                                                    | Summary                                                                                                    |
|---------------------------------------------------------------------|----------------------------------------------------------------------------------------------------|----------------------------------------------------------------------------------------------------|
| NASHVILLE [USBNA TN] Pre-Carriago: 4 Days                           | Estimated Transit Time: 19 Days Cargo Weight: 18,000 Kgs<br>Shipment Terms: Ramp to Port Equipment Type: Dry<br>Shipping Window: 01 Feb 2024 - 29 Feb 2024<br>Commodity: Freight All Kind (FAK)                                                                                                    | 1 Equipment Type<br>200V 1,788 USD ()<br>(1 x 1.667.74) + 128.35 USD B/L-level charges will be considered only once.<br>Additional local and contingency charges may apply.                                                                                    |
| <ul> <li>SAVANNAH [USSAV]</li> <li>Transit Days: 19 Days</li> </ul> | Quote Conditions Quote validity Please submit your blocking latest by the 28 Feb 2024 (23 59 59 UTC time) to benefit from the rate offered above. This rate is only valid for shipments between 01 Feb 2024 and 29 Feb 2024. For shipments from to the United States of America, the rates, charges, and rules applicable to any given shipment shall be those in effect on the date the cargo is received by MSC or MSC agent, including | Total: 1,788 USD  Check here to indicate that you have read and agree to the <u>Terms and Conditions</u> and acknowledge that shipments from to the United States of America are subject to filing of a service contract with the Federal Maritime Commission. |
| BREMERHAVEN [DEBRV]                                                 | originating camers in the case of rates for through transportation. Payment Terms While the terms of payment are defined at booking and shipping instruction stage, please note that certain export and/or import charges must follow the terms of payment of the freight (e.g. CDD, CGS, EBS, ERC, OCC, PAD).                                                                                                    |                                                                                                    |

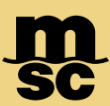

## MyMSC Instant Quote

• Within the myMSC Dashboard, click View all to see all active and expired quotations without your account

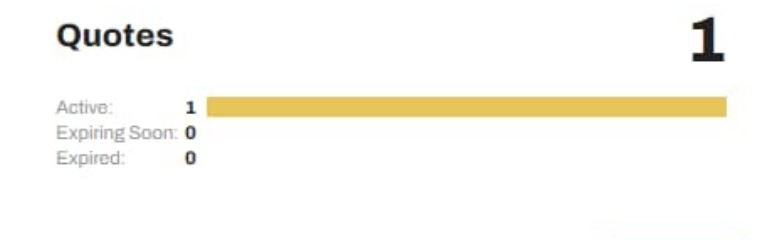

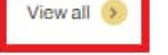

• You may view the quote by clicking the magnifying glass button, create an eBooking with this quotation using the yellow shopping cart icon or forward this quotation through email

| BALTIMORE [USBAL]            | BREMERHAVEN [DEBRV]       |                            | 20DV             | Q00024010005974 | Port to Port | ۹ | Ä | ~ |
|------------------------------|---------------------------|----------------------------|------------------|-----------------|--------------|---|---|---|
| Expiring Date<br>02 Feb 2024 | Created by<br>ADAMS,SHAUN | Create Date<br>04 Jan 2024 | Status<br>Active |                 |              |   |   |   |

- When forwarding a quote, you may specify multiple email recipients separated by a semicolon.
- You may choose whether or not the recipients can see the rates attached to the quotation.